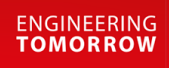

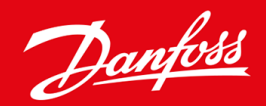

Guida di installazione

# Scheda DeviceNet VLT<sup>®</sup> Soft Starter MCD 600

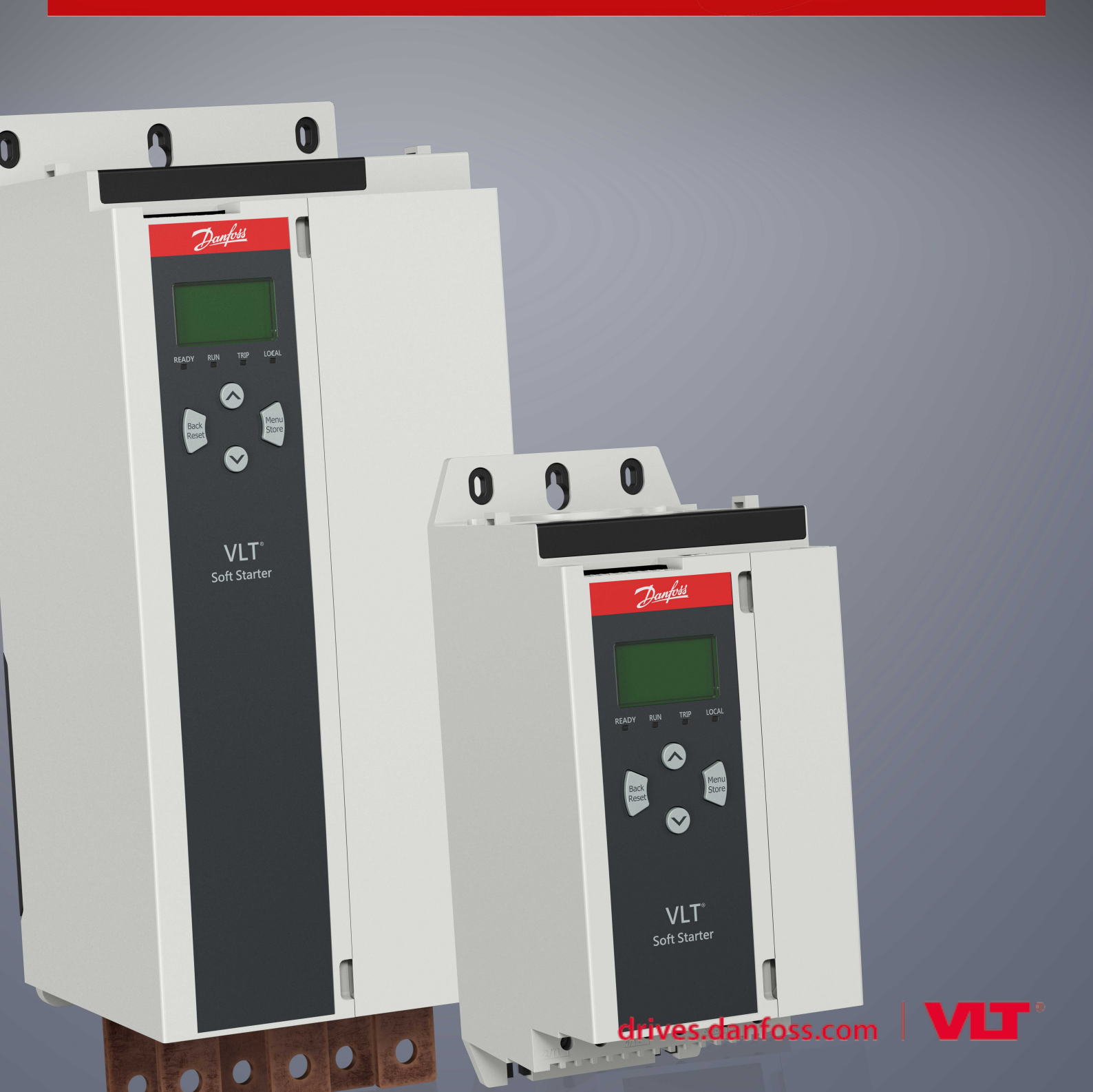

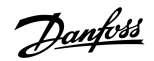

Contenuti

# Contenuti

| 1 | Sicu | Sicurezza 4                              |    |  |  |  |
|---|------|------------------------------------------|----|--|--|--|
|   | 1.1  | Esonero di responsabilità                |    |  |  |  |
|   | 1.2  | 2 Avvisi                                 |    |  |  |  |
|   | 1.3  | Informazioni importanti per l'utente     |    |  |  |  |
| 2 | Inst | allazione                                | 5  |  |  |  |
|   | 2.1  | Installazione della scheda di espansione |    |  |  |  |
|   | 2.2  | 2 Collegamento alla rete                 |    |  |  |  |
|   | 2.3  | 3 LED retroazione                        |    |  |  |  |
|   |      | 2.3.1 LED di modulo e di rete            | 6  |  |  |  |
| 3 | Con  | nfigurazione                             | 8  |  |  |  |
|   | 3.1  | Preparazione                             |    |  |  |  |
|   | 3.2  | Impostazioni della rete DeviceNet        | 8  |  |  |  |
|   | 3.3  | Abilitare il controllo della rete        | 8  |  |  |  |
|   | 3.4  | Struttura I/O interrogata DeviceNet      | 8  |  |  |  |
|   |      | 3.4.1 Dati di uscita e in ingresso       | 9  |  |  |  |
| 4 | Rice | erca e risoluzione dei guasti            | 12 |  |  |  |
|   | 4.1  | Codici di scatto                         | 12 |  |  |  |
| 5 | Ges  | tione dei parametri                      | 14 |  |  |  |
|   | 5.1  | Oggetto parametro                        | 14 |  |  |  |
| 6 | Spe  | cifiche                                  | 15 |  |  |  |
|   | 6.1  | Collegamenti                             | 15 |  |  |  |
|   | 6.2  | Impostazioni                             | 15 |  |  |  |
|   | 6.3  | Potenza                                  | 15 |  |  |  |
|   | 6.4  | Certificazione                           | 15 |  |  |  |

# 1 Sicurezza

#### 1.1 Esonero di responsabilità

Gli esempi e gli schemi presentati nel manuale hanno scopi meramente illustrativi. Le informazioni contenute in questo manuale possono essere modificate in qualsiasi momento, anche senza preavviso. Non ci assumiamo mai la responsabilità per danni diretti, indiretti o consequenziali risultanti dall'uso o dall'applicazione di questa apparecchiatura.

#### 1.2 Avvisi

# AVVISO 🔺

#### PERICOLO DI SCOSSE

Il fissaggio o la rimozione di accessori mentre l'avviatore statico è collegato alla tensione di rete può causare lesioni personali.

Prima di fissare o di rimuovere gli accessori isolare l'avviatore statico dalla tensione di rete.

# 🛦 AVVISO 🛕

#### RISCHIO DI LESIONI PERSONALI E DI DANNI AD APPARECCHIATURE

L'inserimento di corpi estranei e il contatto con l'interno dell'avviatore statico mentre il coperchio della porta di espansione è aperto possono mettere in pericolo il personale e danneggiare l'avviatore statico stesso.

- Non inserire corpi estranei nell'avviatore statico quando il coperchio della porta è aperto.
- Non toccare l'interno dell'avviatore statico quando il coperchio della porta è aperto.

### 1.3 Informazioni importanti per l'utente

Quando si controlla l'avviatore statico da remoto rispettare tutte le precauzioni di sicurezza necessarie. Avvertire il personale della possibilità di avviamento della macchina senza preavviso.

L'installatore è responsabile del rispetto di tutte le istruzioni contenute nel presente manuale e della corretta installazione elettrica.

Per l'installazione e l'utilizzo di questa apparecchiatura, adottare tutte le procedure standard riconosciute a livello internazionale per la comunicazione RS485.

# 2 Installazione

#### 2.1 Installazione della scheda di espansione

#### Procedura

- 1. Spingere un piccolo cacciavite a testa piatta nello slot al centro del coperchio della porta di espansione e rimuovere il coperchio dall'avviatore statico.
- 2. Allineare la scheda con la porta di espansione.
- 3. Spingere delicatamente la scheda lungo i profili di guida fino a quando non scatta nell'avviatore statico.

#### Esempio:

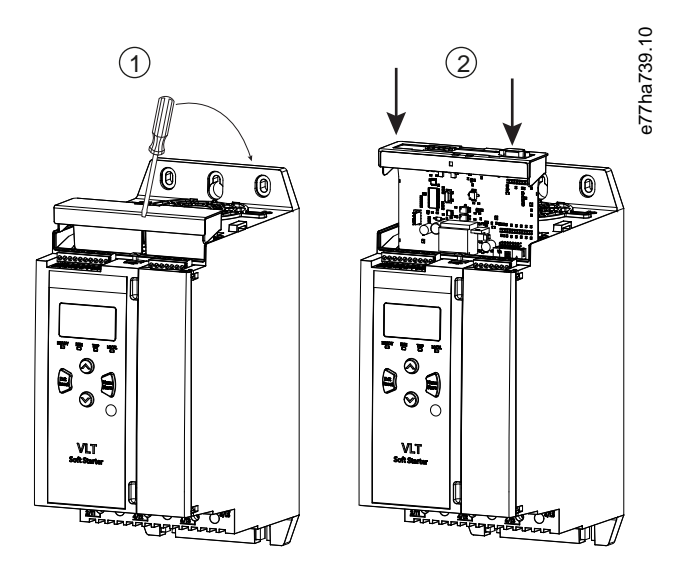

Illustrazione 1: Installazione delle schede di espansione

### 2.2 Collegamento alla rete

#### Prerequisites:

La scheda di espansione deve essere installata nell'avviatore statico.

#### Procedura

- 1. Collegare il cavo di rete tramite il connettore a cinque vie.
  - → La scheda DeviceNet è alimentata tramite connettore.

Installazione

Esempio:

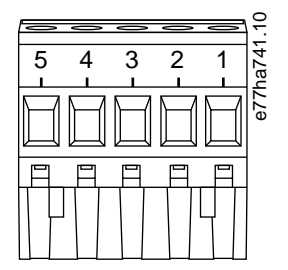

Illustrazione 2: Connettore a spina a cinque vie

| Pin | Funzione |
|-----|----------|
| 5   | V+       |
| 4   | CAN_H    |
| 3   | SCHERMO  |
| 2   | CAN_L    |
| 1   | V-       |

#### NOTA

Le connessioni di rete devono ridurre la lunghezza della linea dorsale cumulativa massima consentita per ciascun dispositivo installato sulla rete. In caso contrario sussiste il rischio di errori di comunicazione di rete e di una minore affidabilità.

- Diminuire di 400 mm la linea dorsale cumulativa massima consentita per ogni dispositivo della rete.

#### Esempio:

ODVA specifica una lunghezza della linea dorsale massima cumulativa di 156 m su una rete che funziona a 125 kb/s. Se su tale rete fossero installati sei dispositivi, la lunghezza totale della linea dorsale dovrebbe essere ridotta a 153,6 m.

### 2.3 LED retroazione

#### 2.3.1 LED di modulo e di rete

Il LED di modulo indica lo stato dell'alimentazione e il funzionamento del dispositivo.

Il LED di rete indica lo stato del collegamento di comunicazione tra il dispositivo e il master di rete.

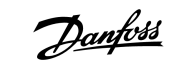

Installazione

Tabella 1: Descrizioni del LED

| Nome del LED | Stato del LED                 | Descrizione                                                                                                  |  |
|--------------|-------------------------------|----------------------------------------------------------------------------------------------------|--|
| Modulo       | Off                           | Disattivazione della rete                                                                                    |  |
|              | Verde                         | Funzionamento normale                                                                                        |  |
|              | Rosso                         | Guasto irreversibile                                                                                         |  |
|              | Rosso/verde lampeg-<br>giante | Modalità autotest                                                                                            |  |
| Rete         | Off                           | Il test "MAC ID duplicato" non è stato completato.                                                           |  |
|              | Verde lampeggiante            | Online, ma nessuna connessione con il master                                                                 |  |
|              | Verde                         | Online e assegnato a un master                                                                               |  |
|              | Rosso lampeggiante            | Una o più connessioni I/O temporizzate                                                                       |  |
|              | Rosso                         | Comunicazione interrotta tra il dispositivo e il master                                                      |  |
|              | Rosso/verde lampeg-<br>giante | La comunicazione è stata interrotta e ha ricevuto una richiesta di comunicazione dell'identità non riuscita. |  |

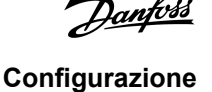

# 3 Configurazione

#### 3.1 Preparazione

La scheda DeviceNet è un dispositivo slave del gruppo 2 che utilizza un set di connessione master/slave predefinito. I dati I/O sono prodotti e consumati utilizzando la messaggistica I/O interrogata.

Aggiungere l'avviatore statico al progetto di gestione DeviceNet tramite il file EDS e lo strumento software di configurazione/gestione. Per un funzionamento corretto utilizzare il file EDS giusto. È inoltre disponibile un file bitmap grafico sullo schermo (device.bmp). È possibile scaricare i file all'indirizzo www.danfoss.com/en/service-and-support/downloads/dds/fieldbus-configuration-files/#tabdownloads. Contattare il rivenditore locale per ulteriori informazioni.

#### 3.2 Impostazioni della rete DeviceNet

Impostare i parametri di comunicazione di rete per la scheda tramite l'avviatore statico. Per i dettagli su come configurare l'avviatore statico consultare la Guida operativa di VLT<sup>®</sup> Soft Starter MCD 600.

| Parametro                                      | Descrizione                                                    |
|------------------------------------------------|----------------------------------------------------------------|
| 12-5 Devicenet Address (Indirizzo DeviceNet)   | Imposta l'indirizzo di rete DeviceNet per l'avviatore statico. |
| 12-6 Devicenet Baud Rate (Baud rate DeviceNet) | Seleziona il baud rate per le comunicazioni DeviceNet.         |

#### 3.3 Abilitare il controllo della rete

L'avviatore statico accetta comandi dalla scheda di espansione soltanto se il parametro 1-1 Command Source (Origine del comando) è impostato su Network (Rete).

### ΝΟΤΑ

Se l'ingresso di ripristino è attivo l'avviatore statico non funziona. Se non è necessario un interruttore di ripristino applicare un collegamento tra i morsetti RESET, COM+ sull'avviatore statico.

#### 3.4 Struttura I/O interrogata DeviceNet

Una volta caricato il file EDS aggiungere il dispositivo all'elenco degli scanner con i seguenti parametri:

| Parametro                                      | Valore      |
|------------------------------------------------|-------------|
| Tipo di connessione I/O                        | Interrogata |
| Dimensione di ricezione dell'interrogazione    | 14 byte     |
| Dimensione di trasmissione dell'interrogazione | 2 byte      |

Una volta che l'avviatore statico, il dispositivo e il master siano stati impostati, configurati e accesi, il master trasmette 2 byte di dati al dispositivo e riceve da esso 14 byte di dati.

Danfoss

Configurazione

# 3.4.1 Dati di uscita e in ingresso

#### Tabella 2: Struttura dei dati di uscita I/O interrogati in master/slave

| Byte | Bit | Funzione                                                                                 |  |
|------|-----|------------------------------------------------------------------------------------------|--|
| 0    | 0   | 0 = Comando di arresto                                                                   |  |
|      |     | 1 = Comando di avviamento                                                                |  |
|      | 1   | 0 = Abilita il comando di avviamento o di arresto                                        |  |
|      |     | 1 = Arresto rapido (ruota libera fino all'arresto) e disabilita il comando di avviamento |  |
|      | 2   | 0 = Abilita il comando di avviamento o di arresto                                        |  |
|      |     | 1= Ripristina il comando e disabilita il comando di avviamento                           |  |
|      | 3–7 | Riservato                                                                                |  |
| 1    | 0–1 | 0 = Uso dell'ingresso in remoto dell'avviatore statico per selezionare il gruppo motore  |  |
|      |     | 1 = Uso del gruppo motore primario all'avviamento                                        |  |
|      |     | 2 = Uso del gruppo motore secondario all'avviamento                                      |  |
|      |     | 3 = Riservato                                                                            |  |
|      | 2–7 | Riservato                                                                                |  |

#### Tabella 3: Struttura dei dati di ingresso I/O interrogati in master/slave

| Byte | Bit | Funzione              | Valore                                                          |  |
|------|-----|-----------------------|-----------------------------------------------------------------|--|
| 0    | 0   | Scatto                | 1 = Scattato                                                    |  |
|      | 1   | Avviso                | 1 = Avviso                                                      |  |
|      | 2   | In funzione           | 0 = Ignoto, non pronto, pronto per l'avviamento oppure scattato |  |
|      |     |                       | 1 = Avviamento, in funzione, arresto o jog                      |  |
|      | 3   | Riservato             |                                                                 |  |
|      | 4   | Pronto                | 0 = Comando di avviamento o di arresto non accettabile          |  |
|      |     |                       | 1 = Comando di avviamento o di arresto accettabile              |  |
|      | 5   | Modo di funzionamento | 0 = Modalità di programmazione                                  |  |
|      |     |                       | 1 = Modo di funzionamento                                       |  |
|      | 6   | Fonte comando         | 0 = LCP remoto, Ingresso digitale, Orologio                     |  |
|      |     |                       | 1 = Rete                                                        |  |
|      | 7   | Nel riferimento       | 1 = In funzione                                                 |  |

Danfoss

| Byte             | Bit | Funzione                          | Valore                                                                                                    |  |
|------------------|-----|-----------------------------------|----------------------------------------------------------------------------------------------------|--|
| 1                | 0–7 | Stato                             | 0 = Ignoto (menu aperto)                                                                                                    |  |
|                  |     |                                   | 2 = Non pronto (ritardo riavvio, controllo temperatura di riavvio, simulazione di funzio-<br>namento, ingresso di ripristino aperto) |  |
|                  |     |                                   | 3 = Pronto per l'avvio (incluso stato di avviso)                                                                                     |  |
|                  |     |                                   | 4 = Avviamento e in funzione                                                                                                    |  |
|                  |     |                                   | 5 = Arresto                                                                                                    |  |
|                  |     |                                   | 7 = Scattato                                                                                                    |  |
|                  |     |                                   | 8 = Jog avanti                                                                                                    |  |
|                  |     |                                   | 9 = Jog inverso                                                                                                    |  |
| 2                | 0–7 | Codice avviso/scatto              | Vedere i <u>4.1 Codici di scatto</u>                                                                                                 |  |
| 3                | 0   | Inizializzato                     | 1 = Bit della sequenza di fase valido (bit 1) dopo il primo avvio                                                                    |  |
|                  | 1   | Sequenza di fase                  | 1 = Sequenza di fase positiva                                                                                                    |  |
|                  | 2–7 | Riservato                         |                                                                                                    |  |
| 4 <sup>(1)</sup> | 0–7 | Corrente motore (byte bas-<br>so) | Corrente [A]                                                                                                    |  |
| 5 <sup>(1)</sup> | 0–7 | Corrente motore (byte al-<br>to)  |                                                                                                    |  |
| 6                | 0–7 | Corrente %FLC (byte bas-<br>so)   | Corrente come percentuale dell'impostazione FLC (%) dell'avviatore statico                                                           |  |
| 7                | 0–7 | Corrente %FLC (byte alto)         |                                                                                                    |  |
| 8                | 0–7 | % Temperatura motore              | Modello termico motore (%)                                                                                                    |  |
| 9                | 0–7 | Riservato                         |                                                                                                    |  |
| 10               | 0–7 | %fattore di potenza               | Percentuale del fattore di potenza (100%= fattore di potenza di 1)                                                                   |  |
| 11               | 0–7 | Potenza (byte basso)              | Potenza byte basso, ridimensionato in base alla scala di potenza                                                                     |  |
| 12               | 0–3 | Potenza (semibyte alto)           | Potenza semibyte alto, ridimensionato in base alla scala di potenza                                                                  |  |
|                  | 4–5 | Scala di potenza                  | 0 = Moltiplicare potenza per 10 per ottenere W                                                                                       |  |
|                  |     |                                   | 1 = Moltiplicare potenza per 100 per ottenere W                                                                                      |  |
|                  |     |                                   | 2 = Potenza (kW)                                                                                                    |  |
|                  |     |                                   | 2 - Moltiplicare potenza per 10 per ettenere kW                                                                                      |  |
|                  | 6–7 | Riservato                         |                                                                                                    |  |

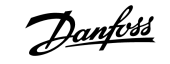

| Byte | Bit | Funzione                | Valore                                                           |  |
|------|-----|-------------------------|------------------------------------------------------------------|--|
| 13   | 0–4 | Stato ingresso digitale | Per tutti gli ingressi, 0 = aperto, 1 = chiuso (cortocircuitato) |  |
|      |     |                         | 0 = Avviamento/arresto                                           |  |
|      |     |                         | 1 = Riservato                                                    |  |
|      |     |                         | 2 = Ripristino                                                   |  |
|      |     |                         | 3 = Ingresso A                                                   |  |
|      |     |                         | 4 = Ingresso B                                                   |  |
|      | 5–7 | Riservato               |                                                                  |  |

<sup>1</sup> Per i modelli MCD6-0063B e inferiori la corrente indicata dai registri di comunicazione è 10 volte maggiore rispetto al valore effettivo.

Ricerca e risoluzione dei guasti

# 4 Ricerca e risoluzione dei guasti

# 4.1 Codici di scatto

| Codice | Descrizione                                                             |  |
|--------|-------------------------------------------------------------------------|--|
| 0      | Nessuno scatto                                                          |  |
| 11     | Scatto ingresso A                                                       |  |
| 20     | Sovraccarico motore                                                     |  |
| 21     | Sovratemperatura dissipatore                                            |  |
| 23     | Perdita di fase L1                                                      |  |
| 24     | Perdita di fase L2                                                      |  |
| 25     | Perdita di fase L3                                                      |  |
| 26     | Sbilanciamento corrente                                                 |  |
| 28     | Sovracorrente                                                           |  |
| 29     | Sottocorrente                                                           |  |
| 50     | Perdita di potenza                                                      |  |
| 51     | Sotto tensione                                                          |  |
| 52     | Sovratensione                                                           |  |
| 54     | Sequenza di fase                                                        |  |
| 55     | Frequenza                                                               |  |
| 60     | Scheda di controllo errata                                              |  |
| 61     | FLC fuori campo                                                         |  |
| 62     | Errore EEPROM (parametro fuori campo)                                   |  |
| 75     | Termistore motore                                                       |  |
| 101    | Tempo di avviamento eccessivo                                           |  |
| 102    | Collegamento del motore                                                 |  |
| 104    | Guasto interno                                                          |  |
| 110    | Scatto ingresso B                                                       |  |
| 113    | Guasto della scheda di comunicazione                                    |  |
| 114    | Scatto di rete forzato (Comunicazione di rete (tra dispositivo e rete)) |  |

Danfoss

### Guida di installazione | Scheda DeviceNet

Ricerca e risoluzione dei guasti

| Codice  | Descrizione                                                                           |  |  |
|---------|---------------------------------------------------------------------------------------|--|--|
| 115     | L1-T1 in cortocircuito                                                                |  |  |
| 116     | L2-T2 in cortocircuito                                                                |  |  |
| 117     | L3-T3 in cortocircuito                                                                |  |  |
| 119     | Bypass sovraccarico                                                                   |  |  |
| 120     | Sovratemperatura SCR                                                                  |  |  |
| 121     | Batteria/orologio                                                                     |  |  |
| 122     | Circuito termistore                                                                   |  |  |
| 124     | RTD/PT100 B                                                                           |  |  |
| 133     | Sovrapotenza                                                                          |  |  |
| 134     | Sottopotenza                                                                          |  |  |
| 142     | LCP scollegato                                                                        |  |  |
| 143     | Rilevamento velocità zero                                                             |  |  |
| 144     | Itsm SCR                                                                              |  |  |
| 145     | Sovracorrente istantanea                                                              |  |  |
| 146     | Capacità nominale                                                                     |  |  |
| 156     | Errore di lettura corrente L1                                                         |  |  |
| 157     | Errore di lettura corrente L2                                                         |  |  |
| 158     | Errore di lettura corrente L3                                                         |  |  |
| 159     | Accensione durante la simulazione di funzionamento                                    |  |  |
| 160     | Collegamento del motore T1                                                            |  |  |
| 161     | Collegamento del motore T2                                                            |  |  |
| 162     | Collegamento del motore T3                                                            |  |  |
| 163     | Mancata accensione SCR L1                                                             |  |  |
| 164     | Mancata accensione SCR L2                                                             |  |  |
| 165     | Mancata accensione SCR L3                                                             |  |  |
| 166     | Errore VZC L1                                                                         |  |  |
| 167     | Errore VZC L2                                                                         |  |  |
| 168     | Errore VZC L3                                                                         |  |  |
| 169     | Tensione controllo bassa                                                              |  |  |
| 170–182 | Guasto interno X. Contattare il rivenditore locale indicando il codice di guasto (X). |  |  |

Gestione dei parametri

# 5 Gestione dei parametri

# 5.1 Oggetto parametro

Il dispositivo supporta gli oggetti parametro tramite messaggi espliciti. I parametri dell'avviatore statico possono essere caricati (scritti) e scaricati (letti) utilizzando il software di gestione DeviceNet. Quando viene acceso, il dispositivo ottiene automaticamente le informazioni sui parametri dall'avviatore statico.

| Informazioni dettagliate  | Valore (hex) | Commento                                                        |
|---------------------------|--------------|-----------------------------------------------------------------|
| Classe                    | OF           | Classe di oggetto parametro                                     |
| Istanza                   | 1-xxx        | xxx = numero massimo di parametri dell'avviatore statico        |
| Attributo ID              | 01           | Sempre 0x01                                                     |
| Ottenere assistenza       | OE           | Leggere il valore del parametro dell'avviatore statico singolo  |
| Impostare la manutenzione | 10           | Scrivere il valore del parametro dell'avviatore statico singolo |

Danfoss

Specifiche

# 6 Specifiche

# 6.1 Collegamenti

| Rete                          | Passacavo maschio a cinque vie e femmina scollegabile (in dotazione)<br>2,5 mm <sup>2</sup> (14 AWG) |  |
|-------------------------------|----------------------------------------------------------------------------------------------------|--|
| Dimensione massima del cavo   |                                                                                                    |  |
| 6.2 Impostazioni              |                                                                                                    |  |
| Intervallo degli indirizzi    | 0–63                                                                                                 |  |
| Velocità di trasmissione dati | 125 kB, 250 kB, 500 kB                                                                               |  |

# 6.3 Potenza

| Consumo                |                        |
|------------------------|------------------------|
| Stato stazionario      | 19 mA a 25 V CC        |
| Accensione (a 24 V CC) | 31 mA a 11 V CC        |
| Isolato galvanicamente | Massimo 1,8 A per 2 ms |

# 6.4 Certificazione

| RCM  | IEC 60947-4-2                         |
|------|---------------------------------------|
| CE   | EN 60947-4-2                          |
| RoHS | Conforme alla direttiva UE 2011/65/UE |

DeviceNet.

Illustrazione 3: ODVA

Danfoss

Indice

# Indice

### Α

| Attrezzi                              |
|---------------------------------------|
| Cacciavite a testa piatta 5           |
|                                       |
| C                                     |
| Connettore a spina 5                  |
| Coperchio della porta di espansione 5 |
|                                       |
| D                                     |
| Dati I/O                              |
|                                       |
| F                                     |
| File EDS                              |
|                                       |
| L                                     |
| LED di modulo 6                       |
| LED di rete 6                         |
|                                       |
| 0                                     |
| Oggetto parametro 14                  |
|                                       |
| S                                     |
| Scheda di espansione 5                |
| Struttura dei dati                    |

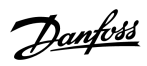

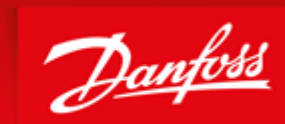

ENGINEERING TOMORROW

Danfoss can accept no responsibility for possible errors in catalogues, brochures and other printed material. Danfoss reserves the right to alter its products without notice. This also applies to products already on order provided that such alterations can be made without subsequential changes being necessary in specifications already agreed. All trademarks in this material are property of the respective companies. Danfoss and the Danfoss logotype are trademarks of Danfoss A/S. All rights reserved.

Danfoss A/S Ulsnaes 1 DK-6300 Graasten vlt-drives.danfoss.com

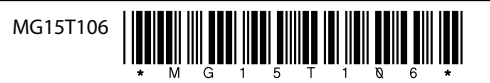